## **CalJOBS Employer Registration Steps**

www.caljobs.ca.gov

1. From the homepage select the "Sign In" option on the top right which will allow you to register your organization.

| Cov Caljobs <sup>SN</sup> En Español Sign In |                                                                                                    |                                                                                                    |                        |
|----------------------------------------------|----------------------------------------------------------------------------------------------------|----------------------------------------------------------------------------------------------------|------------------------|
| <                                            | Supporting the period of the period of the p | cople of California<br>Back to Work<br>sult of the COVID-19 pandemic?<br>s and jobs to get you back on your fee<br>to Get Started | e.                     |
| <b>Q</b> Find a Job                          | Leave Find a                                                                                                    | 🚔 Find an Office                                                                                                    | More Career Services   |
|                                              | Candidate                                                                                                    |                                                                                                    | More Employer Services |

2. At the bottom of the "Sign In" in "Option 3" select the "Employer" option.

| would like to become a fully registered use                                                                                                    | r with CalJOBS and have access to all of or                                                                                                    | ur online services, select one of the followi                                                                                                    |
|----------------------------------------------------------------------------------------------------|----------------------------------------------------------------------------------------------------|----------------------------------------------------------------------------------------------------|
| int types. If you are not sure if you need to r                                                                                                    | egister on the system, learn more about tl                                                                                                    | he benefits of registering on page: <u>Why Re</u>                                                                                                    |
| Individual                                                                                                    | Employer                                                                                                    | Provider                                                                                                    |
| 14 min(s) estimated                                                                                                    | 14 min(s) estimated                                                                                                    | 10 min(s) estimated                                                                                                    |
| Register as this account type if you<br>are an individual and wish to search<br>for the latest job openings, post a<br>résumé online, find career<br>guidance, search for training and<br>education programs, find<br>information on local employers, etc. | Register as this account type on<br>behalf of your company. Here you<br>will gain access to industry data,<br>labor market information and job<br>applicants for your business. You<br>can also post job openings online. | Register as this account type if you<br>are a training provider who wishes<br>to enter or update your available<br>courses for use in the system. Once<br>a new account request is approved,<br>you will be able to enter<br>information about your courses,<br>such as costs, schedules,<br>credentials, etc. Providers can also<br>request WIOA approval for specific<br>courses. |

 To begin the Employer Identification and Registration, an Employment Development Department (EDD) account number must be entered to confirm the organization.

| <ul> <li>Indicates required fields.</li> </ul>                | For help click the information icon next to each se     | ction. |
|---------------------------------------------------------------|---------------------------------------------------------|--------|
| Employer Identi                                               | cation                                                  |        |
|                                                               | For help click the information                          | con.   |
| * Employment<br>Development<br>Department (EDD)<br>Account #: | Do not enter dashes. 8 digit account # example 11122223 |        |
| *Confirm EDD Account<br>#:                                    |                                                         |        |
|                                                               | Cancel Continue                                         |        |

 If you operate a business and employ one or more employees, you must register as an employer with the Employment Development Department (EDD) when you pay wages in excess of \$100 in a calendar quarter. If you are a household employer of one or more household workers, you must register with the EDD when you pay cash wages of \$750 or more in a calendar quarter. To register with EDD:

Use e-Services for Business to register for your employer payroll tax account number. It's fast, easy, and secure, and available 24 hours a day, 7 days a week.

1. Create a username and password.

• Go to e-Services for Business.

- Select the **Enroll** box.
- Enter the required information and select Continue.
- Select the verification link in the email sent to you by the EDD to complete the enrollment process.

Important: If you do not verify your email address within 24 hours, you will need to restart the enrollment process.

2. Log in to e-Services for Business.

Select New Customer.

- Select Register for Employer Payroll Tax Account Number.
- Complete the online registration application.
- Select Submit.
- 4. Once the EDD Account number has been entered the following page will ask for the organizations information to complete the registration process in CalJOBS.

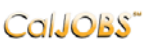

COIJOBS<sup>®</sup> Please enter the following login information and click the Save button when you are finished. Be sure to remember your User Name and Password. You will need them to access this system again.

Please do not use any personal identification information as your user name (e.g. Social Security Number or FEIN). You will need your User Name and Password for all future activities in this system. Please write this information down and keep it in a secure place. Indicates required fields. For help click the information icon next to each section.

| Login Informati           | on                                                                                      |                                      |
|---------------------------|-----------------------------------------------------------------------------------------|--------------------------------------|
|                           |                                                                                         | For help click the information icon. |
| *User Name:               | Enter User Name (3 - 20                                                                 |                                      |
|                           | characters, and must include<br>characters. letters or                                  |                                      |
|                           | numbers. Allowable                                                                      |                                      |
|                           | characters are + @                                                                      |                                      |
| Descurate                 | Entre Decement (0 - 20 absorption and                                                   |                                      |
| Password:                 | must include at least one uppercase letter,                                             |                                      |
|                           | one lowercase letter, one number and one<br>special character. Allowable characters are |                                      |
|                           | # @ \$ % ^ .1*_+).                                                                      |                                      |
| Confirm Password:         |                                                                                         |                                      |
| Security Question:        |                                                                                         |                                      |
|                           | None selected                                                                           |                                      |
|                           | question will be required if                                                            |                                      |
|                           | you forget your user name or                                                            |                                      |
| Security Question         |                                                                                         |                                      |
| Response:                 | Ice Letters and numbers                                                                 |                                      |
|                           | Special characters are not                                                              |                                      |
|                           | allowed.                                                                                |                                      |
|                           |                                                                                         |                                      |
| Employer Ident            | ification                                                                               |                                      |
|                           |                                                                                         | For help click the information icon. |
| *Company Name:            |                                                                                         |                                      |
| Company Name as Regi      | stered with EDD's Tax Branch                                                            |                                      |
| Employment<br>Development | 11122333                                                                                |                                      |
| Department (EDD)          |                                                                                         |                                      |
| Account #:                |                                                                                         |                                      |
| Primary Location          | on Information                                                                          |                                      |
|                           |                                                                                         | For help click the information icon  |
| Zip code:                 |                                                                                         |                                      |
|                           |                                                                                         |                                      |
|                           |                                                                                         |                                      |
| Mailing Addres            | \$                                                                                      |                                      |
|                           |                                                                                         | For help click the information icon  |
| Check here if Mailing     | Address is the same as the address above.                                               |                                      |
| *Mailing Address 1:       |                                                                                         |                                      |
| Mailing Address 2:        |                                                                                         |                                      |
| Mailing Address 3:        |                                                                                         |                                      |
| Mailing City:             |                                                                                         |                                      |
| *Mailing State:           | None Selected 👻                                                                         |                                      |
| Mailing Country:          | United States                                                                           |                                      |
| *Mailing Zip/Postal:      |                                                                                         |                                      |
| Contact Inform            | 99999 or 99999-9999<br>ation                                                            |                                      |
|                           |                                                                                         | Ear halo click the information icon  |
| Job Title:                |                                                                                         | en reip cick me mornation icon.      |
| *First Name:              |                                                                                         |                                      |
| Middle Initial:           |                                                                                         |                                      |
| *Last Name:               |                                                                                         |                                      |
|                           |                                                                                         |                                      |

| *Primary Phone:                                                                      | Ext Ext                                                          |                                      |
|--------------------------------------------------------------------------------------|------------------------------------------------------------------|--------------------------------------|
| Alternative Phone:                                                                   |                                                                  |                                      |
| Contact Text Message<br>Phone Number:                                                |                                                                  |                                      |
| Fax:                                                                                 |                                                                  |                                      |
| *Contact Email Address:                                                              |                                                                  |                                      |
| *Confirm Contact Email                                                               |                                                                  |                                      |
| Address.                                                                             | Read Our Email Security Policy                                   |                                      |
| * Please select a method<br>in which you prefer to<br>receive your<br>notifications: | None Selected                                                    |                                      |
| Company Website:                                                                     |                                                                  |                                      |
| Company Job<br>Application Website:                                                  | eg.(http://www.companywebsite.com)                               |                                      |
| Company Inforn                                                                       | (nitp://www.companywebsite.com) mation                           |                                      |
| *Industry Title (NAICS):                                                             | Search for Industry Code (NAICS)                                 | For help click the information icon. |
| No. Of Employees<br>(Company Size):                                                  | None Selected 👻                                                  |                                      |
| *Type of Employer:                                                                   | None Selected 👻                                                  |                                      |
| *Are you a Federal<br>Contractor?:                                                   | Ves, I am a Federal Contractor No, I am not a Federal Contractor |                                      |
| Are you ADA<br>Compliant?:                                                           | Ves, I am ADA compliant No, I am not ADA compliant               |                                      |
| Would you like to be de<br>Chance Employer?:                                         | esignated as a Second O Yes O No                                 |                                      |

• When you select "Yes" for the Second Chance Employer designation an additional section will appear asking for permission to display for jobseekers.

| Would you like to be designated as a <u>Second</u><br><u>Chance Employer</u> ?: | Yes O No                                                                                                    |
|---------------------------------------------------------------------------------|----------------------------------------------------------------------------------------------------|
| Can we display that you are a Second Chance<br>Employer to jobseekers?:         | • Yes O No                                                                                                    |
| ompany Profile                                                                  |                                                                                                    |
| Ent                                                                             | er a profile of your company for job seekers to view including a summary of your major products and services.<br>Some HTML tags such as embedded videos are not allowed in this text box and will not be saved.<br>B I U I, is it if if if if if if if if if if if if if |
|                                                                                 | [ Slear Text   Remove All Formatting ]                                                                                                    |

| Special Characteristics                                                          |                                      |
|----------------------------------------------------------------------------------|--------------------------------------|
|                                                                                  | For help click the information icon. |
| Check each special characteristic that applies to your company:                  |                                      |
| Union Shop                                                                       |                                      |
| Non-Union Shop                                                                   |                                      |
| Veteran Friendly                                                                 |                                      |
| Minority Owner                                                                   |                                      |
| Veteran Owner                                                                    |                                      |
| Woman Owner                                                                      |                                      |
| Registered Apprenticeship Program Number:                                        |                                      |
| Benefits Offered                                                                 |                                      |
|                                                                                  | For help click the information icon. |
| Benefits not specified O No benefits provided O Benefits provided outlined below |                                      |
| Vou have a written affirmative action plan                                       |                                      |
| im not a robot                                                                   |                                      |
|                                                                                  |                                      |

5. When the information has been filled out make sure to "Save" the information and from their two "Notice to Employers" will appear regarding nondiscrimination and hiring practices based on individual's unemployment status and credit information. Once those have been read through an option will appear to add locations and contacts for the organization, or to go to the Dashboard that has been created.

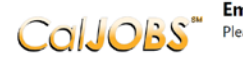

**Employer Test Company has been successfully registered.** Please make a selection below to continue.

## What would you like to do next?

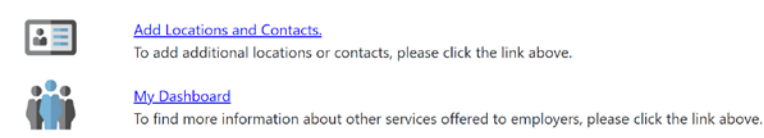

6. The dashboard will provide various options on Recruitment Services, Recruitment Plans, Employments Services, mail, and additional resources and assistance.

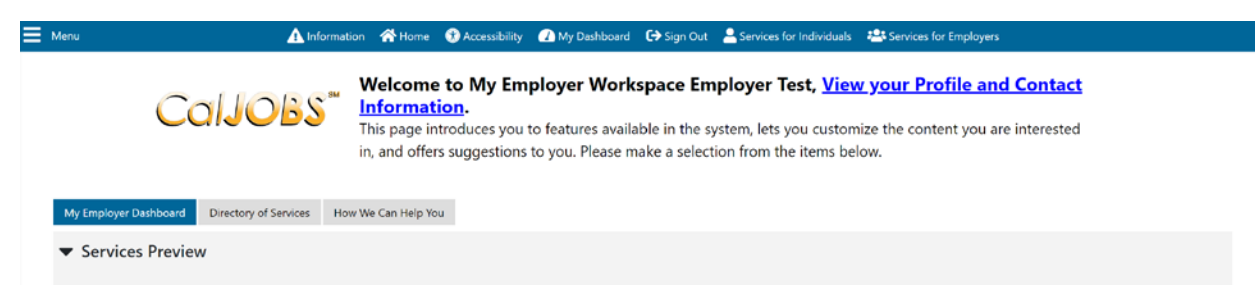

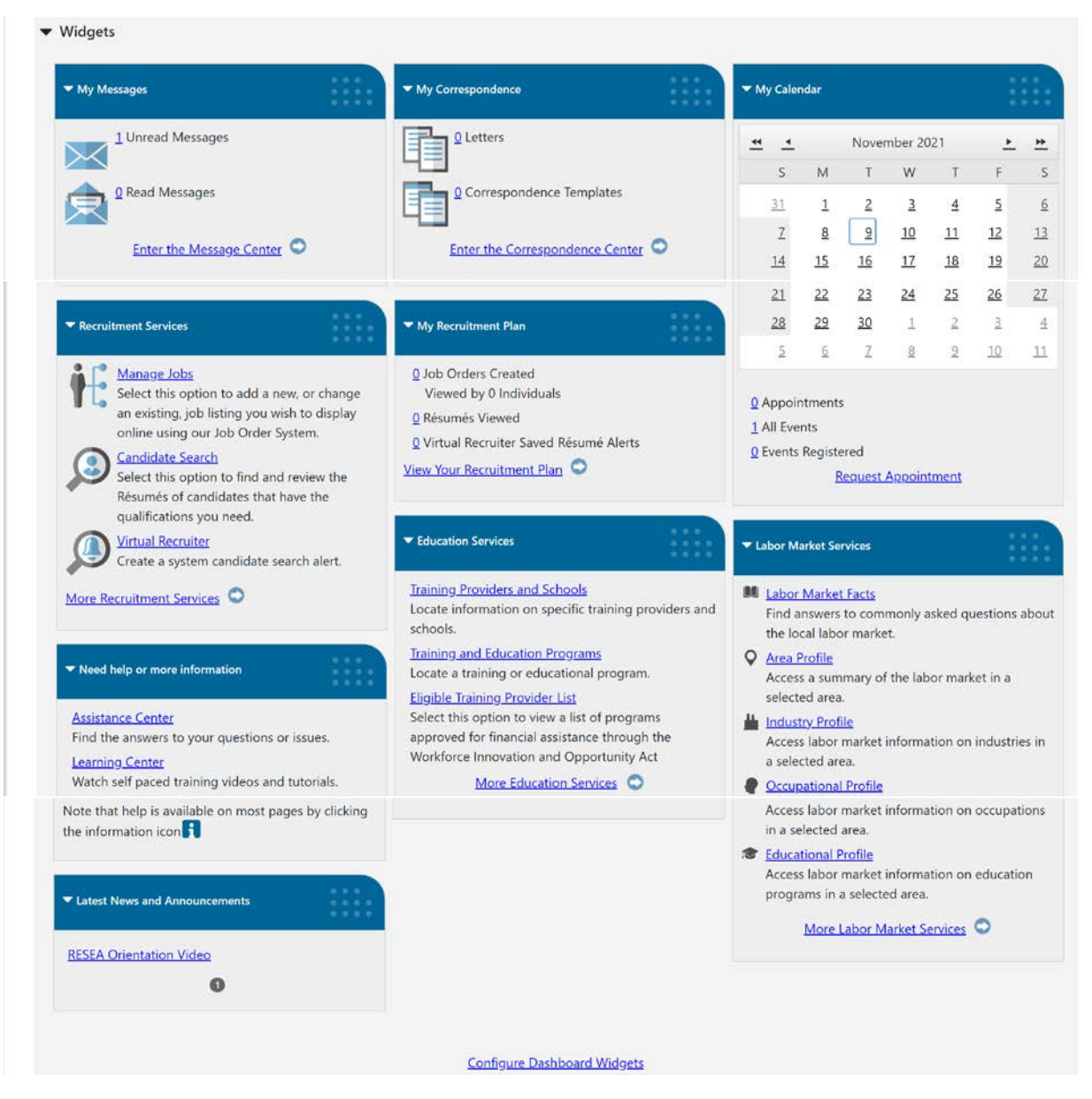

 To create a new job post, select the "Recruitment Plan" option to begin posting new jobs. Unless a job order (job post) is created searching individual candidates will not be allowed. Templates have been created to assist in creating the new posts.

| <b>Use this folder to manage your Job Orders.</b><br>By clicking the <i>Add New Job Order</i> button you may enter Job Orders (employment ads) that can be viewed online by local job seekers. Click on a Job Order title in the table below to view its details. |                        |                             |                |                                      |  |
|----------------------------------------------------------------------------------------------------|------------------------|-----------------------------|----------------|--------------------------------------|--|
|                                                                                                    | [ Employer Portfolio ] |                             |                |                                      |  |
|                                                                                                    | 🗄 🗀 Employer Profile   | s 🕀 🗂 <u>Human Resource</u> | <u>Plan</u>    |                                      |  |
| Job Orders                                                                                                    | Job Order Templates    | Application Questions       | Job Skill Sets | Tools and Technology                 |  |
|                                                                                                    |                        |                             | E              | For help click the information icon. |  |
| Show All Jobs Filter Criteria                                                                                                    |                        |                             |                |                                      |  |
| 0 Records Found                                                                                                    |                        |                             |                |                                      |  |
| SEARCH CRITERIA-internal jobs only and Complete jobs                                                                                                    |                        |                             |                |                                      |  |
|                                                                                                    |                        | Add New Job Order           |                |                                      |  |